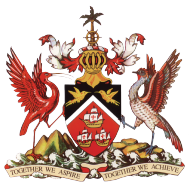

Government of the Republic of Trinidad and Tobago

Ministry of Education

Information & Communications Technology Division (ICTD)

# SECONDARY ENTRANCE ASSESSMENT (SEA) RESULTS PORTAL

### **Principal Manual**

Version. 1

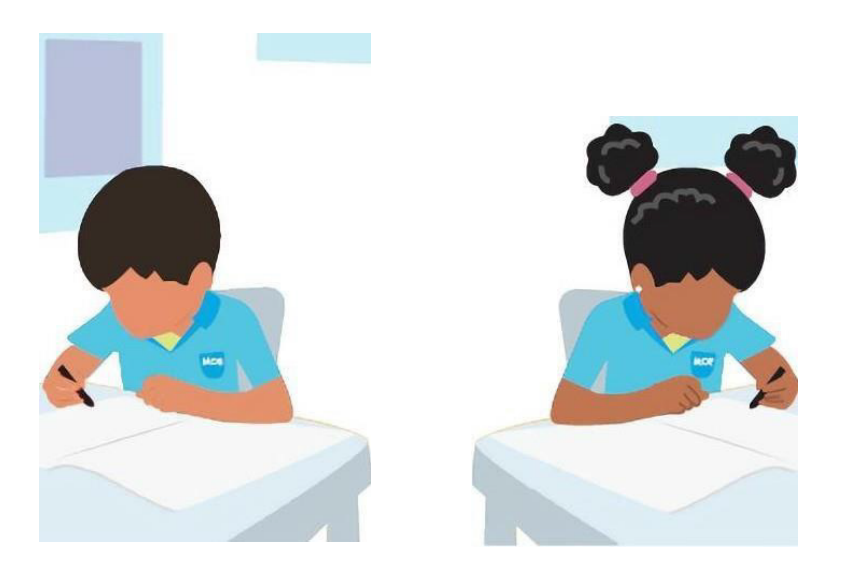

Level 9, Tower A, Education Towers #5 St. Vincent Street, Port-of-Spain 612-HELP (ICT Helpdesk) <u>ictdhelpdesk@moe.gov.tt</u> seaonline.help@moe.gov.tt

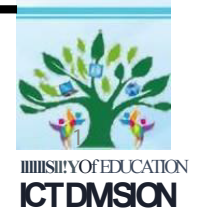

## Table of Contents

| 1. Version – 1.0                                                   | 3 |
|--------------------------------------------------------------------|---|
| 2. Background                                                      | 3 |
| 3. Intended Users                                                  | 3 |
| 4. Technical Assistance                                            | 3 |
| 5. Accessing the SEA Principal Portal on an Android and IOS Device | 4 |
|                                                                    |   |

### IMPORTANT (PLEASE READ BEFORE PROCEEDING)

6. Accessing the SEA Principal Portal on a Desktop/Laptop

\*\*\*\*\*\*\*

## The Secondary Entrance Assessment (SEA) Results Portal contains confidential student information

Access to and use of the information contained in this SEA Results Portal is restricted to legal parents or guardians of SEA candidates. Unauthorized access to or use of the information on the SEA Results Portal is a criminal offence pursuant to the **Computer Misuse Act of Trinidad and Tobago Chapter 11:17** and may result in prosecution.

9

#### 1. Version – 1.0

Please note that this manual will be updated as new features are added to the system. Be sure that you are always referencing the latest version of the SEA Results Principal Portal Manual. This section will contain a summary of the changes made in the newest version of the manual.

#### 2. Background

The office of the Division of Educational Research and Evaluation (DERE) and the Information and Communications Technology Division (ICTD) have collaborated to design and develop a web-based results portal for the communication of Secondary Entrance Assessment results for parents/guardians, students and principals.

#### 3. Intended Users

The SEA Results Principal's Portal is intended for principals to view and download results for their school's students. Access to this system is for authorized users only.

#### 4. Technical Assistance

For technical assistance, please email <u>seaonline.help@moe.gov.tt</u> for support. Telephone support is available between <u>8AM and 4PM</u> at: (868) 622-2181 Ext. 1841

# *ú* **iPhone**

## Accessing the SEA Principal Portal on an Android or IOS Device

# Powered by android 256

#### STEP 1 – Getting to the SEA Principal Portal

To access the SEA Principal Portal, enter/click on the following link into the address bar of your device's web browser: <a href="https://searesults.moe.gov.tt/official/login">https://searesults.moe.gov.tt/official/login</a>

#### STEP 2 – Log into the principal's portal

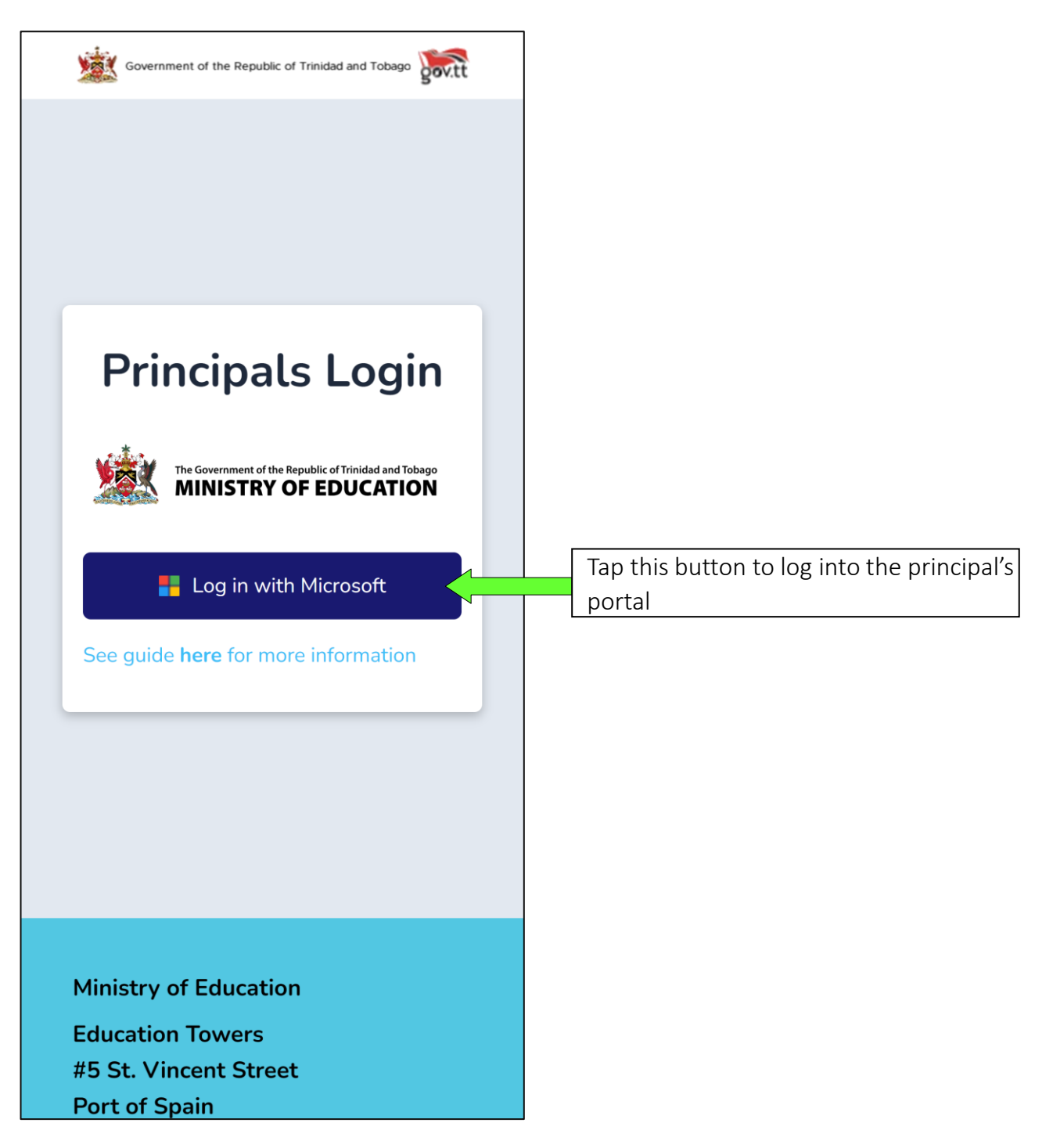

#### STEP 3.1– Enter email

| The Government of the Republic of Trinidad and Tobago<br>MINISTRY OF EDUCATION | The Government of the Republic of Trividad and Tollago<br>MINISTRY OF EDUCATION                                                   |
|--------------------------------------------------------------------------------|----------------------------------------------------------------------------------------------------|
| Sign in                                                                        | $\leftarrow$ searesults.testpri@moe.gov.tt                                                                                        |
| searesults.testpri@moe.gov.tt                                                  | Enter password                                                                                                    |
| Can't access your account?                                                     | ······                                                                                                    |
| Next                                                                           | Forgot my password                                                                                                    |
| Welcome to the Ministry of Education Workspace.                                | Sign in<br>Welcome to the Ministry of Education<br>Workspace.<br>Tap the Sign in button once you<br>have entered your credentials |
| Terms of use Privacy & cookies ••••                                            | Terms of use Privacy & cookies ••••                                                                                               |

#### STEP 3.2– Enter password

| View Results (Primary Sch    | ool)                    | <br>Viev        | v Results (Seco | ndary Sch    | nool)               |              |
|------------------------------|-------------------------|-----------------|-----------------|--------------|---------------------|--------------|
| Ξ                            | Log Out <b>[→</b>       | =               |                 |              | Log Ou              | ut <b>(→</b> |
| Example Prin<br>School       | nary                    | Sec             | Exam<br>condary | ple<br>/ Scł | nool                | L            |
| S.E.A Results                | s for                   | S.E             | E.A Res         | ults         | for                 |              |
| 2023 🗸                       |                         |                 | 2023            | ~            |                     |              |
| Search Student ID            | ٩                       | Search St       | udent ID        |              |                     | 2            |
| Or                           |                         |                 | Or              |              |                     |              |
| Search Student Name          | ٩                       | Search St       | udent Name      |              |                     | ٦            |
| ALL STATUSES                 | •                       |                 | CLEAR FILT      | ERS 🔻        |                     |              |
| CLEAR FILTERS <b>▼</b>       |                         |                 |                 | DOWNL        | OAD                 | *            |
| DOWN                         | NLOAD 📩                 | Name            | ID              | Gender       | Date<br>of<br>Birth | Pr           |
| Name ID Gender               | r of Birth Sc           | Student<br>Name | 1234567890      | F            | 14<br>July<br>2009  | G            |
| Student<br>Name 1234567890 F | 14 CA<br>July<br>2009 S | Student<br>Name | 1234567890      | F            | 14<br>July          | 0            |
| Student 1234567890 M         | 14 A<br>July            |                 |                 |              | 14                  |              |

| =                |                   | Log Out <b>(-</b>   |
|------------------|-------------------|---------------------|
| Exam             | ple Pri<br>School | imary               |
| S.E.A            | Resul             | ts for              |
|                  | 2023 🗸            |                     |
| Search Student I | D                 | ٩                   |
|                  | Or                |                     |
| Search Student N | Name              | ٩                   |
| ALL STATUSES     |                   | •                   |
| CLI              | EAR FILTERS       | ▼                   |
| Name             |                   | OWNLOAD 🛓<br>Gender |
|                  |                   |                     |

# **É MacBook Pro**

## Accessing the SEA Principal Portal on a Desktop/Laptop

# - Windows 11

#### STEP 1 – Getting to the SEA Principal Portal

To access the SEA Results Portal, enter/click on the following link into the address bar of your device's web browser: <a href="https://searesults.moe.gov.tt/official/login">https://searesults.moe.gov.tt/official/login</a>

#### STEP 2 – Log into the principal portal

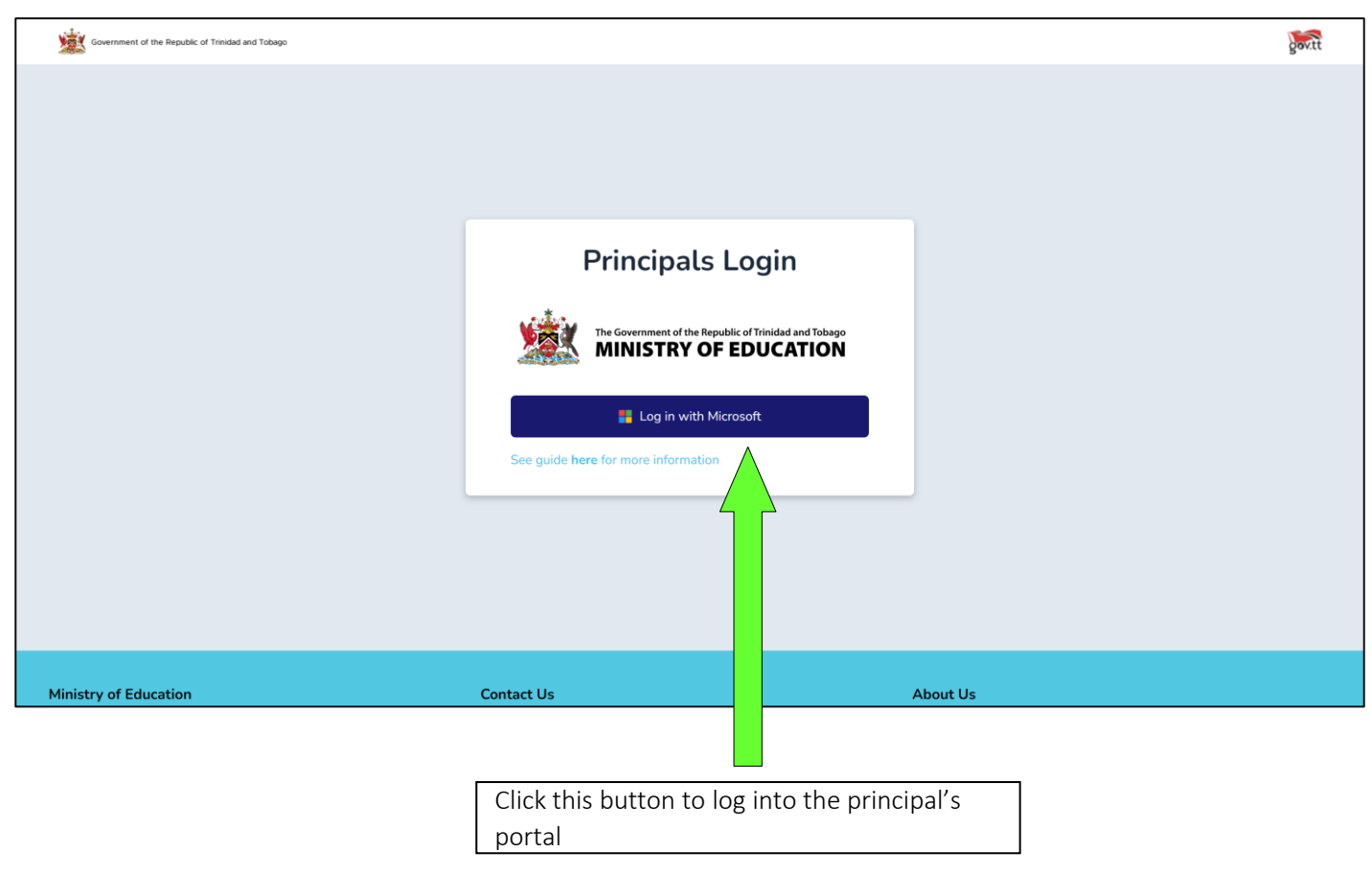

#### STEP 3 – Logging into the application

#### STEP 3.1–Enter email

| Ministrar of Education<br>Sign in<br>some.one@moe.gov.tt                        |                                  |
|---------------------------------------------------------------------------------|----------------------------------|
| Can't access your account? Next Welcome to the Ministry of Education Workspace. |                                  |
| 🔍 Sign-in options                                                               |                                  |
|                                                                                 | Terms of use Privacy & cookies 🚥 |

#### STEP 3.2– Enter password

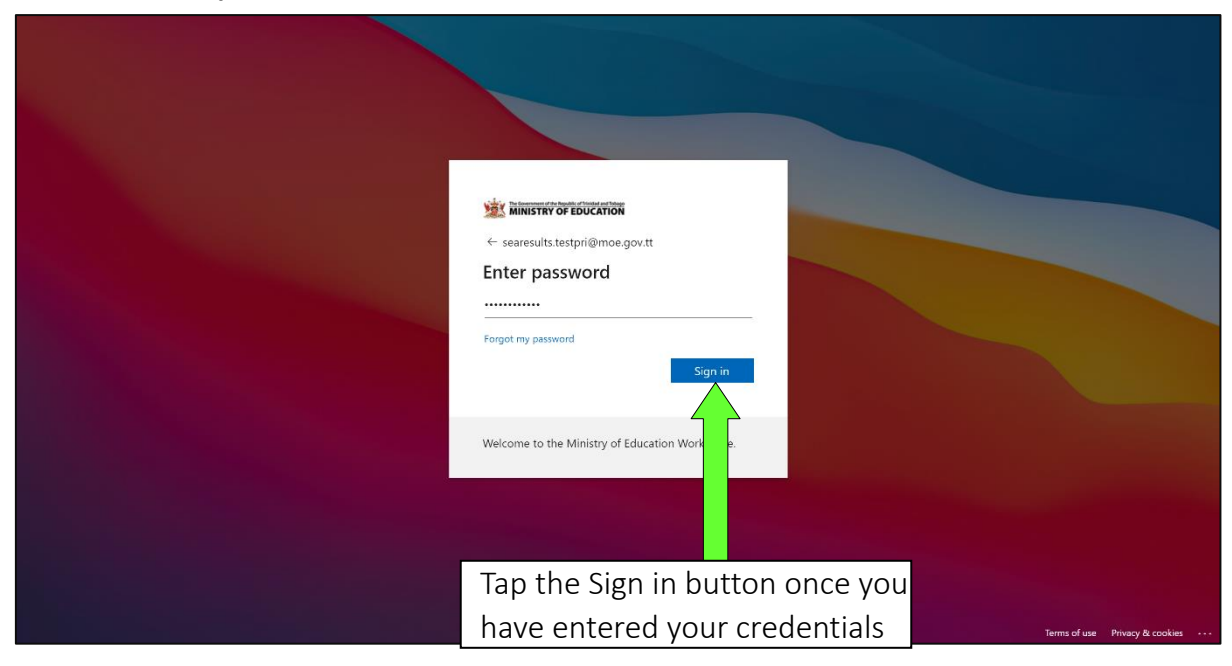

#### View Results (Primary School)

| S.E.A<br>Bosulto Portal |                        |            |    |                  |                              |                   |                       |                   |                   | Log Out         | t <b>(→</b> |  |  |  |
|-------------------------|------------------------|------------|----|------------------|------------------------------|-------------------|-----------------------|-------------------|-------------------|-----------------|-------------|--|--|--|
| Results                 | Example Primary School |            |    |                  |                              |                   |                       |                   |                   |                 |             |  |  |  |
|                         |                        |            |    |                  | S.E.A Resu                   | ults for          | 2023 🗸                |                   |                   |                 |             |  |  |  |
|                         | Search Stud            | ent ID Q   | Or | Search Stud      | lent Name                    | ALL STATUSES      | •                     | CLEAR FILTER      | s 🔻               |                 |             |  |  |  |
|                         |                        |            |    |                  |                              |                   |                       |                   | D                 | DWNLOAD         |             |  |  |  |
|                         | Name                   |            |    | Date of<br>Birth | Secondary School<br>Assigned | Raw Math /<br>100 | Raw Language /<br>100 | Raw Essay<br>/ 20 | Reg. Date         | WT<br>Composite |             |  |  |  |
|                         | Student<br>Name        | 1234567890 | м  | 14 July<br>2010  | Example Secondary<br>School  | 90.00             | 85.15                 | 18.10             | 07 July 2022      | 220             |             |  |  |  |
|                         | Student<br>Name        | 1234567890 | м  | 14 July<br>2010  | Example Secondary<br>School  | 90.00             | 85.15                 | 18.10             | 07 July 2022      | 220             |             |  |  |  |
|                         | Student<br>Name        | 1234567890 | м  | 14 July<br>2010  | Example Secondary<br>School  | 90.00             | 85.15                 | 18.10             | 07 July 2022      | 220             |             |  |  |  |
|                         | Student<br>Name        | 1234567890 | м  | 14 July<br>2010  | Example Secondary<br>School  | 90.00             | 85.15                 | 18.10             | NOT<br>APPLICABLE | 220             |             |  |  |  |
|                         | Student<br>Name        | 1234567890 | м  | 14 July<br>2010  | Example Secondary<br>School  | 90.00             | 85.15                 | 18.10             | 08 July 2022      | 220             |             |  |  |  |
|                         | Student<br>Name        | 1234567890 | м  | 14 July<br>2010  | Example Secondary<br>School  | 90.00             | 85.15                 | 18.10             | 08 July 2022      | 220             |             |  |  |  |
|                         | Student<br>Name        | 1234567890 | м  | 14 July<br>2010  | Example Secondary<br>School  | 90.00             | 85.15                 | 18.10             | 07 July 2022      | 220             |             |  |  |  |
|                         | Chudont                |            |    | 1.4 July         | Example Cocondonu            |                   |                       |                   |                   |                 |             |  |  |  |

#### View Results (Secondary School)

| S.E.A   |                 |            |        |                  |                           |                    |                       |                   | Log (           |
|---------|-----------------|------------|--------|------------------|---------------------------|--------------------|-----------------------|-------------------|-----------------|
| Results |                 |            |        | Exam             | ple Secon                 | dary So            | chool                 |                   |                 |
|         |                 |            |        | S.E./            | A Results                 | for 2023           | ~                     |                   |                 |
|         | Search Stude    | nt ID Q    | Or Sea | arch Student I   | Nan Q CLEAF               | R FILTERS <b>V</b> |                       |                   |                 |
|         | Name            | ID         | Gender | Date of<br>Birth | Primary School            | Raw Math /<br>100  | Raw Language /<br>100 | Raw Essay /<br>20 | WT<br>Composite |
|         | Student<br>Name | 1234567890 | м      | 14 July<br>2010  | Example Primary<br>School | 90.00              | 85.15                 | 18.10             | 220             |
|         | Student<br>Name | 1234567890 | м      | 14 July<br>2010  | Example Primary<br>School | 90.00              | 85.15                 | 18.10             | 220             |
|         | Student<br>Name | 1234567890 | м      | 14 July<br>2010  | Example Primary<br>School | 90.00              | 85.15                 | 18.10             | 220             |
|         | Student<br>Name | 1234567890 | м      | 14 July<br>2010  | Example Primary<br>School | 90.00              | 85.15                 | 18.10             | 220             |
|         | Student<br>Name | 1234567890 | м      | 14 July<br>2010  | Example Primary<br>School | 90.00              | 85.15                 | 18.10             | 220             |
|         | Student<br>Name | 1234567890 | м      | 14 July<br>2010  | Example Primary<br>School | 90.00              | 85.15                 | 18.10             | 220             |
|         | Student<br>Name | 1234567890 | м      | 14 July<br>2010  | Example Primary<br>School | 90.00              | 85.15                 | 18.10             | 220             |

#### STEP 5 – Downloading results

| S.E.A<br>Results Portal |                 |                          |        |                  |                              |                   |                       |                   |                   | Log O      |
|-------------------------|-----------------|--------------------------|--------|------------------|------------------------------|-------------------|-----------------------|-------------------|-------------------|------------|
| Results                 |                 |                          |        |                  | Example F                    | rimary            | School                |                   |                   |            |
|                         |                 | S.E.A Results for 2023 V |        |                  |                              |                   |                       |                   |                   |            |
|                         | Search Stude    | ent ID Q                 | Or     | Search Stud      | dent Name                    | ALL STATUSES      | •                     | CLEAR FILTER      | s 🔻               | WNLOAD     |
|                         | Name            | ID                       | Gender | Date of<br>Birth | Secondary School<br>Assigned | Raw Math /<br>100 | Raw Language /<br>100 | Raw Essay<br>/ 20 | Reg. Date         | C imposite |
|                         | Student<br>Name | 1234567890               | м      | 14 July<br>2010  | Example Secondary<br>School  | 90.00             | 85.15                 | 18.10             | 07 July 2022      | 220        |
|                         | Student<br>Name | 1234567890               | м      | 14 July<br>2010  | Example Secondary<br>School  | 90.00             | 85.15                 | 18.10             | 07 July 2022      | 220        |
|                         | Student<br>Name | 1234567890               | м      | 14 July<br>2010  | Example Secondary<br>School  | 90.00             | 85.15                 | 18.10             | 07 July 2022      | 220        |
| S.E.A<br>Results Portal | Student<br>Name | 1234567890               | м      | 14 July<br>2010  | Example Secondary<br>School  | 90.00             | 85.15                 | 18.10             | NOT<br>APPLICABLE | 220        |
|                         | Student<br>Name | 1234567890               | м      | 14 July<br>2010  | Example Secondary<br>School  | 90.00             | 85.15                 | 18.10             | 08 July 2022      | 220        |
|                         | Student<br>Name | 1234567890               | м      | 14 July<br>2010  | Example Secondary<br>School  | 90.00             | 85.15                 | 18.10             | 08 July 2022      | 220        |
|                         | Student<br>Name | 1234567890               | м      | 14 July<br>2010  | Example Secondary<br>School  | 90.00             | 85.15                 | 18.10             | 07 July 2022      | 220        |
|                         |                 |                          |        |                  |                              |                   |                       |                   |                   |            |

Click the download button to download all results for your school. The Excel file will contain all the **same** fields that you are accustomed to,

### Downloaded Results (Example Primary School)

| a     | lutoSave Off       | <b>1</b> 9-0-         | Results_Primary Sc                  | hool Name_2023 - Examp | le Down    | Saved to this PC $\backsim$ | ٩           | Search     |             |               |            |          |              |              |           |              |             |             | 🔥 Daniel 🌘           |                    | - 0       | ×   |
|-------|--------------------|-----------------------|-------------------------------------|------------------------|------------|-----------------------------|-------------|------------|-------------|---------------|------------|----------|--------------|--------------|-----------|--------------|-------------|-------------|----------------------|--------------------|-----------|-----|
| File  | Home Insert        | Draw Page Li          | iyout Formulas Da                   | ta Review View         | Automate   | Help                        |             |            |             |               |            |          |              |              |           |              |             |             |                      | Commen             | ts 😰 Shar | e - |
| 19    | X Cut              | Calibri               | - A* A*                             | = = = 22.              | ab we      | Text                        | lenaral     |            | - F         | B FIER        | -          | _        |              |              |           |              |             | ∑ Auto      | Sum - Aco O          |                    |           |     |
| L     | Dh Copy ~          | Callori               |                                     |                        | ce m       | ap sexs                     | 20 Million  |            |             |               | Norma      |          | Bad          | Good         | -         |              |             | Fill ~      | ZU                   |                    | -         |     |
| Pas   | Commat Paints      | 8 I U                 | • 🖽 • 💁 • 🗛 •                       | E E E E E              | 🗄 🔛 Me     | rge & Center 👻              | \$ - %      | 9 68       | Format      | ing " Table ' | as Neutra  | il 👘     | Calculation  | Check Cell   |           | insert De    | lete Format | () Class    | Filter = Select      | Analyze L<br>Data  | Cloud     |     |
|       | Clinhoard          | 5                     | Foot 5                              | 15                     | fragment   | 6                           | Normal      | ar         | 5           |               |            | Shile    | uf.          |              |           |              | dir         | e. cies     | Editino              | Anabris            | Adobe     | v   |
|       | capoond            |                       | 1998 3                              |                        | print, it, |                             | Than 1      |            |             |               |            | Jun      |              |              |           |              |             |             | coning               | ready to           | Heves     |     |
| AA3   | ~ I ×              | √ Jx                  |                                     |                        |            |                             |             |            |             |               |            |          |              |              |           |              |             |             |                      |                    |           |     |
|       | A B                | C D                   | E F                                 | G H                    | 1          | J K                         | L           | M          | N           | 0             | P          | Q        | R            | 5 T          | U         | V            | W           | X           | Y                    | Z AA               | AB        | 1   |
| 1 Pri | hary St Primary St | Student Nun Last N    | ame First Name Gender               | DOB Religion           | Address    | Municipal Comm              | ini Raw Sci | ire Raw So | ore Raw Sco | re Weighted   | Weighted V | Weighted | Weighted Rem | nedial Resit | School1   | Na School 21 | Ni School3N | 4: School4N | School Placed        | Registration D     | ate       | -   |
| 2     | 1111 Example F     | 1234567890 Surna      | me First name Male                  | 2009-07-1/Religion     | Address    | Port of Sp Comm             | ini         | 30 85      | .15 18      | 1 90          | 85.15      | 18.1     | 220          | 0            | 0 School1 | School2      | School3     | School4     | CARAPICHAIMA EAS     | Manan              | _         |     |
| 3     | 1111 Example F     | 1234567890 Surna      | me First name Male                  | 2009-07-1-Religion     | Address    | Port of Sp Comm             | INI         | 90 85      | .15 18      | 1 90          | 85.15      | 18.1     | 220          | 0            | 0 School1 | School2      | School3     | School4     | A.S.J.A BOYS' COLLEG | S MWMMW            | -         |     |
| 4     | 1111 Example F     | 1234567890 Surna      | me First name Male                  | 2009-07-1/Religion     | Address    | Port of Sp Comm             | Ini         | 90 85      | .15 18      | 1 90          | 85.15      | 18.1     | 220          | 0            | 0 School1 | School2      | School3     | School4     | COUVA WEST SECON     | C National         |           |     |
| 5     | 1111 Example F     | 1234567890 Surna      | me First name Male                  | 2009-07-1-Religion     | Address    | Port of Sp Comm             | ini         | 90 85      | .15 18      | 1 90          | 85.15      | 18.1     | 220          | 0            | 1 School1 | School2      | School3     | School4     | TO RESIT SEA IN 2023 | Newson .           |           |     |
| 6     | 1111 Example F     | 1234567890 Suma       | me First name Male                  | 2009-07-1/Religion     | Address    | Port of Sp Comm             | ini         | 90 85      | .15 18      | 1 90          | 85.15      | 18.1     | 220          | 0            | 0 School1 | School2      | School3     | School4     | MIRACLE MINISTRIES   | . HANNER           |           |     |
| 7     | 1111 Example F     | 1234567890 Surna      | me First name Male                  | 2009-07-1 Religion     | Address    | Port of Sp Comm             | ini         | 30 85      | .15 18      | 1 90          | 85.15      | 18.1     | 220          | 0            | 0 School1 | School2      | School3     | School4     | PREYSAL SECONDAR     | · NAMES            |           |     |
| 8     | 1111 Example F     | 1234567890 Surna      | me First name Male                  | 2009-07-1-Religion     | Address    | Port of Sp Comm             | ini         | 90 85      | .15 18      | .1 90         | 85.15      | 18.1     | 220          | 0            | 0 School1 | School2      | School3     | School4     | CARAPICHAIMA WES     | AMMMM L            |           |     |
| 9     | 1111 Example F     | 1234567890 Surna      | me First name Male                  | 2009-07-1/Religion     | Address    | Port of Sp Comm             | ini         | 30 85      | .15 18      | 1 90          | 85.15      | 18.1     | 220          | 0            | 0 School1 | School2      | School3     | School4     | CARAPICHAIMA EAS     |                    |           |     |
| 10    | 1111 Example F     | 1234567890 Surna      | me First name Male                  | 2009-07-1/Religion     | Address    | Port of Sp Comm             | ini         | 90 85      | .15 18      | .1 90         | 85.15      | 18.1     | 220          | 0            | 0 School1 | School2      | School3     | School4     | CARAPICHAIMA EAS     | L Numme            |           |     |
| 11    | 1111 Example F     | 1234567890 Suma       | me First name Male                  | 2009-07-1-Religion     | Address    | Port of Sp Comm             | ini         | 30 85      | .15 18      | 1 90          | 85.15      | 18.1     | 220          | 0            | 0 School1 | School2      | School3     | School4     | SARASWATI GIRLS' H   | I MARAHAM          |           |     |
| 12    | 1111 Example F     | 1234567890 Surna      | me First name Male                  | 2009-07-1/Religion     | Address    | Port of Sp Comm             | ini         | 90 85      | .15 18      | 1 90          | 85.15      | 18.1     | 220          | 0            | 0 School1 | School2      | School3     | School4     | CARAPICHAIMA WES     | 1 ######           |           |     |
| 13    | 1111 Example F     | 1234567890 Surna      | me First name Male                  | 2009-07-1-Religion     | Address    | Port of Sp Comm             | ini         | 90 85      | .15 18      | 1 90          | 85.15      | 18.1     | 220          | 0            | 0 School1 | School2      | School3     | School4     | COUVA EAST SECON     | D WWWWW            |           |     |
| 14    | 1111 Example F     | 1234567890 Surna      | me First name Male                  | 2009-07-1/Religion     | Address    | Port of Sp Comm             | ini         | 30 85      | .15 18      | 1 90          | 85.15      | 18.1     | 220          | 0            | 0 School1 | School2      | School3     | School4     | COUVA WEST SECON     | E <del>NAMER</del> |           |     |
| 15    | 1111 Example F     | 1234567890 Surna      | me First name Male                  | 2009-07-1-Religion     | Address    | Port of Sp Comm             | ini         | 90 85      | .15 18      | .1 90         | 85.15      | 18.1     | 220          | 0            | 0 School1 | School2      | School3     | School4     | CARAPICHAIMA WES     | A WWWWW I          |           |     |
| 16    | 1111 Example F     | 1234567890 Surna      | me First name Male                  | 2009-07-1-Religion     | Address    | Port of Sp Comm             | ini         | 30 85      | .15 18      | 1 90          | 85.15      | 18.1     | 220          | 0            | 0 School1 | School2      | School3     | School4     | COUVA WEST SECON     | E ######           |           |     |
| 17    | 1111 Example F     | 1234567890 Surna      | me First name Male                  | 2009-07-1/Religion     | Address    | Port of Sp Comm             | ini         | 0 85       | .15 18      | 1 90          | 85.15      | 18.1     | 220          | 0            | 0 School1 | School2      | School3     | School4     | CHAGUANAS SOUTH      | S NRMMW            |           |     |
| 18    | 1111 Example F     | 1234567890 Surna      | me First name Male                  | 2009-07-1-Religion     | Address    | Port of Sp Comm             | ini         | 90 85      | .15 18      | 1 90          | 85.15      | 18.1     | 220          | 0            | 0 School1 | School2      | School3     | School4     | COUVA WEST SECON     | E MHMMM            |           |     |
| 19    | 1111 Example F     | 1234567890 Suma       | me First name Male                  | 2009-07-1/Religion     | Address    | Port of Sp Comm             | ini         | 90 85      | .15 18      | 1 90          | 85.15      | 18.1     | 220          | 0            | 0 School1 | School2      | School3     | School4     | FREEPORT JUNIOR LI   | F HRANK            |           |     |
| 20    | 1111 Example F     | 1234567890 Surna      | me First name Male                  | 2009-07-1-Religion     | Address    | Port of Sp Comm             | ini         | 0 85       | .15 18      | 1 90          | 85.15      | 18.1     | 220          | 0            | 0 School1 | School2      | School3     | School4     | CARAPICHAIMA WES     | NHHHH L            |           |     |
| 21    | 1111 Example F     | 1234567890 Suma       | me First name Male                  | 2009-07-1/ Religion    | Address    | Port of Sp Comm             | ini         | 0 85       | .15 18      | 1 90          | 85.15      | 18.1     | 220          | 0            | 0 School1 | School2      | School3     | School4     | CARAPICHAIMA EAST    | T MEMORY           |           |     |
| 22    | 1111 Example F     | 1234567890 Suma       | me First name Male                  | 2009-07-1-Religion     | Address    | Port of Sp Comm             | ini         | 0 85       | .15 18      | 1 90          | 85.15      | 18.1     | 220          | 0            | 0 School1 | School2      | School3     | School4     | CARAPICHAIMA EAS     |                    |           |     |
| 22    | 1111 Example F     | 1234567890 Surna      | me First name Male                  | 2009-07-1-Religion     | Address    | Port of So Comm             | ini         | 0 85       | 15 18       | 1 90          | 85.15      | 18.1     | 220          | 0            | 0 School1 | School2      | School3     | School4     | CARAPICHAIMA FAST    | T NEWNIN           |           |     |
| 24    | 1111 Example F     | 1234567890 Surna      | me First name Male                  | 2009-07-1/ Religion    | Address    | Port of So Comm             | ini         | 80 85      | 15 18       | 1 90          | 85.15      | 18.1     | 220          | 0            | 0 School1 | School2      | School3     | School4     | CARAPICHAIMA WES     | a name             |           |     |
| 25    | 1111 Example F     | 1234567890 Surna      | me First name Male                  | 2009-07-1/Religion     | Address    | Port of So Comm             | ini         | 10 85      | 15 18       | 1 90          | 85.15      | 18.1     | 220          | 0            | 0 School1 | School2      | School3     | School4     | A.S.LA BOYS' COLLEG  |                    |           |     |
| 26    | 1111 Example F     | 1234567890 Suma       | me First name Male                  | 2009-07-1-Religion     | Address    | Port of So Comm             | ini         | 10 85      | 15 18       | 1 90          | 85.15      | 18.1     | 220          | 0            | 0 School1 | School2      | School3     | School4     | CARADICHAIMA WES     | 1 MORENT           |           |     |
| 27    | 1111 Example F     | 1234567890 Suma       | me First name Male                  | 2009-07-1/Religion     | Address    | Port of So Comm             | ini         | 10 85      | 15 18       | 1 90          | 85.15      | 18.1     | 220          | 0            | 1 School1 | School2      | School3     | Schoold     | TO RESIT SEA IN 2023 |                    |           |     |
| 30    | 1111 Example F     | 1224567890 Suma       | me First name Male                  | 2009-07-1-Religion     | Address    | Port of So Comm             | ini         | 10 05      | 15 10       | 1 00          | 05 15      | 10.1     | 220          | 0            | 1 Schools | School2      | Schoola     | Ceboold     | TO RESIT SEA IN 2023 |                    |           |     |
| 20    | 1111 Example F     | 1224567090 Surna      | mo. Sirct name Malo                 | 2009-07-1-Religion     | Addross    | Port of Sp Comm             | unit        | 0 95       | 15 10       | 1 90          | 05.15      | 10.4     | 220          | 0            | 0 School1 | School2      | School2     | Schoold     | CARADICHAIMA MES     | 1                  |           |     |
| 20    | 1111 Example F     | 1234567890 Suma       | me First name Male                  | 2009-07-1 Religion     | Address    | Port of So Comm             | ini         | 0 85       | 15 10       | 1 90          | 05.15      | 10.1     | 220          | 0            | 0 Schoolt | School2      | School3     | School4     | COLIVA WEST SECON    | C ANNUAL C         |           |     |
| 21    | 1111 Example F     | 1224567990 Suma       | mo Singt name Malo                  | 2009 07 1 Poligion     | Addroce    | Port of Sp Comm             | ini:        | 0 95       | 15 10       | 1 90          | 05.15      | 10.1     | 220          | 0            | 0 School1 | School2      | School2     | School4     | CARADICHAMA EAST     |                    |           |     |
| 10    | 1111 Example F     | 1234307890 Suma       | me First name Male                  | 2009-07-1-Religion     | Address    | Port of Sp Comm             | ana .       | 10 85      | 10 10       | 1 50          | 03.13      | 10.1     | 220          | 0            | 0 Schools | School2      | School3     | School4     | CARAPICHAIMA EAS     | 1 40000            |           |     |
| 22    | 1111 Example F     | 1224567000 Suma       | me First name wale                  | 2000 07 1 Deligion     | Address    | Port of Sp Comm             |             | 0 85       | 15 10       | 1 90          | 05.15      | 10.1     | 220          | 0            | o Schools | School2      | School3     | School4     | CADADICIDAINA WES    | 1 Manual           |           |     |
| 22    | 1111 Example F     | 125+307690 Suma       | me First name Male                  | 2005-07-1-Religion     | Address    | Port of Sp Comm             | 111         | 10 83      | 15 18       | 1 90          | 05.15      | 18.1     | 220          | 0            | 0 Schools | School2      | School3     | School4     | CARAFICHAIMA WES     |                    |           |     |
| 24    | 1111 Example F     | 1234307690 Suma       | me rinschalle<br>me First name Male | 2003-07-1/Religion     | Address    | Port of Sp Comm             | ini ini     | 0 85       | 15 18       | 1 90          | 05.15      | 18.1     | 220          | 0            | 0 School1 | School2      | School3     | School4     | CARADICUARA INFE     |                    |           |     |
| 55    | IIII example s     | 125+507690 Suma       | me mist name Male                   | 2009-07-1-Religion     | Audress    | Port of sp Comm             | 2011        | 83         | 15 18       | 1 90          | 05.15      | 18.1     | 220          | 0            | u schools | School2      | School3     | acm0014     | CARAFICHAIMA WES     | 1 Merenner         |           |     |
| 50    | 1111 Example F     | 1254507890 Suma       | me First name Male                  | 2009-07-1-Religion     | Address    | Port of Sp Comm             | Int         | 90 85      | 15 18       | 1 90          | 85.15      | 18.1     | 220          | 0            | 1 School] | school2      | school3     | School4     | TO RESIT SEA IN 2023 | Annual Contract    |           |     |
| 3/    | 1111 Example F     | 1234567890 Surnà      | me First name Male                  | 2009-07-1/Religion     | Address    | Port of sp comm             | Int         | 85         | LID 18      | 1 90          | 85.15      | 18.1     | 220          | 0            | u school1 | school2      | scnool3     | school4     | CARAPICHAIMA WES     | 1 //////           |           |     |
| 58    | 1111 Example F     | 1234567890 Surna      | me First name Male                  | 2009-07-1-Religion     | Address    | Port of Sp Comm             | IUL         | 90 85      | .15 18      | 1 90          | 85.15      | 18.1     | 220          | 0            | 0 School1 | School2      | School3     | School4     | MARABELLA SOUTH S    | SI MWMMW           |           |     |
| 59    | 1111 Example F     | 1234567890 Suma       | me First name Male                  | 2009-07-1-Religion     | Address    | Port of Sp Comm             | inr         | 90 85      | .15 18      | 1 90          | 85.15      | 18.1     | 220          | 0            | 0 School1 | school2      | School3     | School4     | CHAGUANAS SOUTH      | s numme            |           |     |
| <     | > Work             | sheet +               |                                     |                        |            |                             |             |            |             |               |            |          | 1.4.000      |              | _         | _            | _           | _           |                      |                    |           |     |
| Ready | Calculate 12 Acce  | ssibility. Good to go |                                     |                        |            |                             |             |            |             |               |            |          |              |              |           |              | 1           | Display Se  | ttings III (III)     | pm                 | + +       | 100 |

### Downloaded Results (Example Secondary School)

| AutoS    | ave ( orr )            | ウー C'ー マ Results         | Secondary Schoo | I Name_2023 - Examp | le Download | ~        | P Search            |           |             |           |            |            |            |              |               |              |            |             | A D     | aniel 💿  | a        | - 0      | 9     |
|----------|------------------------|--------------------------|-----------------|---------------------|-------------|----------|---------------------|-----------|-------------|-----------|------------|------------|------------|--------------|---------------|--------------|------------|-------------|---------|----------|----------|----------|-------|
| File Ho  | ome Insert Dra         | w Page Layout Form       | ulas Data       | Review View A       | utomate i   | Help     |                     |           |             |           |            |            |            |              |               |              |            |             |         |          | Comm     | ients 🙆  | Share |
| Co X     | Cut                    | Calibri ~ (11 ·          | A A =           | = 🗐 🥙 -             | 🕸 Wrap Te   | ext      | General             |           |             |           | Normal     | Bad        |            | Good         |               | <b>*</b>     |            | ∑ AutoSun   | · · 27  | Q        |          |          |       |
| Paste La | Copy ~                 | B I U - 🖽 - 🖄            | • <u>A</u> • =  | = = <u>=</u> =      | Merge i     | & Center | \$ - % 9 58         | 00 C      | Conditional | Format as | Neutral    | Calc       | ulation    | Check Cel    |               | nsert Delete | Format     | Fill +      | Sort &  | Find &   | Analyze  | Document | 1     |
| Cite     | board 5                | Font                     | 5               | Aligne              | rent        |          | 5 Number            | 5         | unating .   | New re    |            | Styles     |            |              |               | Cells        |            | & Clear *   | Editing | Seierr - | Analysis | Adobe    |       |
|          | JIVUK                  | 1                        |                 |                     |             |          |                     |           |             |           |            |            |            |              |               |              |            |             |         |          |          |          |       |
|          |                        | 0 5                      |                 | с н                 |             |          |                     |           | M           | 0         | B          | 0          |            |              | т и           | . V          |            |             | v       | 7        | 0.0      | AB       | 1     |
| Seconda  | ry Secondary Primar    | v ScStudent Nur Last Nam | e First Nami Ge | nder DOB            | Religion    | Address  | Municipal Communi R | law Score | Raw Score   | Raw Score | Weighted V | Veighted V | Neighted V | Veighted Rer | nedial School | 1Ni School2  | Ni School3 | Ni School4N | lame    | ~        | PAR      | 40       |       |
| 0063     | BISHOP AI Examp        | le F 1234567890 Surname  | First name Fee  | nale 14/07/201      | 0 Religion  | Address  | Port of Sp Communi  | 90        | 85.15       | 18.1      | 90         | 85.15      | 18.1       | 220          | 0 School      | 1 School2    | School3    | School4     |         |          |          |          |       |
| 0063     | BISHOP AI Examp        | le F 1234567890 Surname  | First name Fee  | nale 14/07/201      | 0 Religion  | Address  | Port of Sp Communi  | 90        | 85.15       | 18.1      | 90         | 85.15      | 18.1       | 220          | 0 School      | 1 School2    | School3    | School4     |         |          |          |          |       |
| 0063     | BISHOP AI Examp        | le F 1234567890 Surname  | First name Fee  | nale 14/07/201      | 0 Religion  | Address  | Port of Sp Communi  | 90        | 85.15       | 18.1      | 90         | 85.15      | 18.1       | 220          | 0 School      | 1 School2    | School3    | School4     |         |          |          |          |       |
| 0063     | BISHOP AI Examp        | le F 1234567890 Surname  | First name Fee  | nale 14/07/201      | 0 Religion  | Address  | Port of Sp Communi  | 90        | 85.15       | 18.1      | 90         | 85.15      | 18.1       | 220          | 0 School      | 1 School2    | School3    | School4     |         |          |          |          |       |
| 0063     | BISHOP AI Examp        | le F 1234567890 Surname  | First name Fer  | nale 14/07/201      | 0 Religion  | Address  | Port of Sp Communit | 90        | 85.15       | 18.1      | 90         | 85.15      | 18.1       | 220          | 0 School      | 1 School2    | School3    | School4     |         |          |          |          |       |
| 0063     | BISHOP AI Examp        | le F 1234567890 Surname  | First name Fee  | nale 14/07/201      | 0 Religion  | Address  | Port of Sp Communi  | 90        | 85.15       | 18.1      | 90         | 85.15      | 18.1       | 220          | 0 School      | 1 School2    | School3    | School4     |         |          |          |          |       |
| 0063     | BISHOP AI Examp        | le F 1234567890 Surname  | First name Fer  | nale 14/07/201      | 0 Religion  | Address  | Port of Sp Communi  | 90        | 85.15       | 18.1      | 90         | 85.15      | 18.1       | 220          | 0 School      | 1 School2    | School3    | School4     |         |          |          |          |       |
| 0063     | BISHOP AI Examp        | le F 1234567890 Surname  | First name Fee  | nale 14/07/201      | 0 Religion  | Address  | Port of Sp Communi  | 90        | 85.15       | 18.1      | 90         | 85.15      | 18.1       | 220          | 0 School      | 1 School2    | School3    | School4     |         |          |          |          |       |
| 0063     | <b>BISHOP AI Examp</b> | le F 1234567890 Surname  | First name Fee  | nale 14/07/201      | 0 Religion  | Address  | Port of Sp Communi  | 90        | 85.15       | 18.1      | 90         | 85.15      | 18.1       | 220          | 0 School      | 1 School2    | School3    | School4     |         |          |          |          |       |
| 063      | <b>BISHOP AI Examp</b> | le F 1234567890 Surname  | First name Fee  | nale 14/07/201      | 0 Religion  | Address  | Port of Sp Communi  | 90        | 85.15       | 18.1      | 90         | 85.15      | 18.1       | 220          | 0 School      | 1 School2    | School3    | School4     |         |          |          |          |       |
| 063      | <b>BISHOP AI Examp</b> | le F 1234567890 Surname  | First name Fee  | nale 14/07/201      | 0 Religion  | Address  | Port of Sp Communi  | 90        | 85.15       | 18.1      | 90         | 85.15      | 18.1       | 220          | 0 School      | 1 School2    | School3    | School4     |         |          |          |          |       |
| 063      | <b>BISHOP AI Examp</b> | le F 1234567890 Surname  | First name Fee  | nale 14/07/201      | 0 Religion  | Address  | Port of Sp Communi  | 90        | 85.15       | 18.1      | 90         | 85.15      | 18.1       | 220          | 0 School      | 1 School2    | School3    | School4     |         |          |          |          |       |
| 063      | <b>BISHOP AI Examp</b> | le F 1234567890 Surname  | First name Fee  | nale 14/07/201      | 0 Religion  | Address  | Port of Sp Communi  | 90        | 85.15       | 18.1      | 90         | 85.15      | 18.1       | 220          | 0 School      | 1 School2    | School3    | School4     |         |          |          |          |       |
| J063     | <b>BISHOP AI Examp</b> | le F 1234567890 Surname  | First name Fee  | nale 14/07/201      | 0 Religion  | Address  | Port of Sp Communi  | 90        | 85.15       | 18.1      | 90         | 85.15      | 18.1       | 220          | 0 School      | 1 School2    | School3    | School4     |         |          |          |          |       |
| 0063     | <b>BISHOP AI Examp</b> | le F 1234567890 Surname  | First name Fee  | nale 14/07/201      | 0 Religion  | Address  | Port of Sp Communi  | 90        | 85.15       | 18.1      | 90         | 85.15      | 18.1       | 220          | 0 School      | 1 School2    | School3    | School4     |         |          |          |          |       |
| 0063     | <b>BISHOP AI Examp</b> | le F 1234567890 Surname  | First name Fee  | nale 14/07/201      | 0 Religion  | Address  | Port of Sp Communi  | 90        | 85.15       | 18.1      | 90         | 85.15      | 18.1       | 220          | 0 School      | 1 School2    | School3    | School4     |         |          |          |          |       |
| 0063     | <b>BISHOP AI Examp</b> | le F 1234567890 Surname  | First name Fee  | nale 14/07/201      | 0 Religion  | Address  | Port of Sp Communi  | 90        | 85.15       | 18.1      | 90         | 85.15      | 18.1       | 220          | 0 School      | 1 School2    | School3    | School4     |         |          |          |          |       |
| 0063     | BISHOP AI Examp        | le F 1234567890 Surname  | First name Fer  | nale 14/07/201      | 0 Religion  | Address  | Port of Sp Communit | 90        | 85.15       | 18.1      | 90         | 85.15      | 18.1       | 220          | 0 School      | 1 School2    | School3    | School4     |         |          |          |          |       |
| 0063     | <b>BISHOP AI Examp</b> | le F 1234567890 Surname  | First name Fee  | nale 14/07/201      | 0 Religion  | Address  | Port of Sp Communi  | 90        | 85.15       | 18.1      | 90         | 85.15      | 18.1       | 220          | 0 School      | 1 School2    | School3    | School4     |         |          |          |          |       |
| 0063     | BISHOP AI Examp        | le F 1234567890 Surname  | First name Fee  | nale 14/07/201      | 0 Religion  | Address  | Port of Sp Communi  | 90        | 85.15       | 18.1      | 90         | 85.15      | 18.1       | 220          | 0 School      | 1 School2    | School3    | School4     |         |          |          |          |       |
| 1063     | BISHOP AI Examp        | le F 1234567890 Surname  | First name Fee  | nale 14/07/201      | 0 Religion  | Address  | Port of Sp Communi  | 90        | 85.15       | 18.1      | 90         | 85.15      | 18.1       | 220          | 0 School      | 1 School2    | School3    | School4     |         |          |          |          |       |
| 1063     | BISHOP AI Examp        | le F 1234567890 Surname  | First name Fee  | nale 14/07/201      | 0 Religion  | Address  | Port of Sp Communi  | 90        | 85.15       | 18.1      | 90         | 85.15      | 18.1       | 220          | 0 School      | 1 School2    | School3    | School4     |         |          |          |          |       |
| 0063     | BISHOP AI Examp        | le F 1234567890 Surname  | First name Fee  | nale 14/07/201      | 0 Religion  | Address  | Port of Sp Communi  | 90        | 85.15       | 18.1      | 90         | 85.15      | 18.1       | 220          | 0 School      | 1 School2    | School3    | School4     |         |          |          |          |       |
| 1063     | BISHOP AI Examp        | le F 1234567890 Surname  | First name Fee  | nale 14/07/201      | 0 Religion  | Address  | Port of Sp Communi  | 90        | 85.15       | 18.1      | 90         | 85.15      | 18.1       | 220          | 0 School      | 1 School2    | School3    | School4     |         |          |          |          |       |
| 0063     | BISHOP AI Examp        | le F 1234567890 Surname  | First name Fee  | nale 14/07/201      | 0 Religion  | Address  | Port of Sp Communi  | 90        | 85.15       | 18.1      | 90         | 85.15      | 18.1       | 220          | 0 School      | 1 School2    | School3    | School4     |         |          |          |          |       |
| 0063     | <b>BISHOP AI Examp</b> | le F 1234567890 Surname  | First name Fee  | nale 14/07/201      | 0 Religion  | Address  | Port of Sp Communi  | 90        | 85.15       | 18.1      | 90         | 85.15      | 18.1       | 220          | 0 School      | 1 School2    | School3    | School4     |         |          |          |          |       |
| 0063     | BISHOP AI Examp        | le F 1234567890 Surname  | First name Fee  | nale 14/07/201      | 0 Religion  | Address  | Port of Sp Communi  | 90        | 85.15       | 18.1      | 90         | 85.15      | 18.1       | 220          | 0 School      | 1 School2    | School3    | School4     |         |          |          |          |       |
| 0063     | BISHOP AI Examp        | le F 1234567890 Surname  | First name Fee  | nale 14/07/201      | 0 Religion  | Address  | Port of Sp Communi  | 90        | 85.15       | 18.1      | 90         | 85.15      | 18.1       | 220          | 0 School      | 1 School2    | School3    | School4     |         |          |          |          |       |
| 0063     | BISHOP AI Examp        | le F 1234567890 Sumame   | First name Fee  | nale 14/07/201      | 0 Religion  | Address  | Port of Sp Communi  | 90        | 85.15       | 18.1      | 90         | 85.15      | 18.1       | 220          | 0 School      | 1 School2    | School3    | School4     |         |          |          |          |       |
| 0063     | BISHOP AI Examp        | le F 1234567890 Surname  | First name Fee  | nale 14/07/201      | 0 Religion  | Address  | Port of Sp Communi  | 90        | 85.15       | 18.1      | 90         | 85.15      | 18.1       | 220          | 0 School      | 1 School2    | School3    | School4     |         |          |          |          |       |
| 063      | BISHOP AI Examp        | le F 1234567890 Surname  | First name Fee  | nale 14/07/201      | 0 Religion  | Address  | Port of Sp Communit | 90        | 85.15       | 18.1      | 90         | 85.15      | 18.1       | 220          | 0 School      | 1 School2    | School3    | School4     |         |          |          |          |       |
| 063      | BISHOP AI Examp        | le F 1234567890 Surname  | First name Fee  | male 14/07/201      | 0 Religion  | Address  | Port of Sp Communi  | 90        | 85.15       | 18.1      | 90         | 85.15      | 18.1       | 220          | 0 School      | 1 School2    | School3    | School4     |         |          |          |          |       |
| 0063     | BISHOP AI Examp        | le F 1234567890 Surname  | First name Fer  | nale 14/07/201      | 0 Religion  | Address  | Port of Sp Communi  | 90        | 85.15       | 18.1      | 90         | 85.15      | 18.1       | 220          | 0 School      | 1 School2    | School3    | School4     |         |          |          |          |       |
| 0063     | <b>BISHOP AI Examp</b> | le F 1234567890 Surname  | First name Fee  | nale 14/07/201      | 0 Religion  | Address  | Port of Sp Communi  | 90        | 85.15       | 18.1      | 90         | 85.15      | 18.1       | 220          | 0 School      | 1 School2    | School3    | School4     |         |          |          |          |       |
| 1063     | BISHOP ALExamp         | le F 1234567890 Surname  | First name Fer  | nale 14/07/201      | 0 Religion  | Address  | Port of Sp Communi  | 90        | 85.15       | 18.1      | 90         | 85.15      | 18.1       | 220          | 0 School      | 1 School2    | School3    | School4     |         |          |          |          |       |
| 0063     | BISHOP AI Examp        | le F 1234567890 Surname  | First name Fer  | nale 14/07/201      | 0 Religion  | Address  | Port of Sp Communi  | 90        | 85.15       | 18.1      | 90         | 85.15      | 18.1       | 220          | 0 School      | 1 School2    | School3    | School4     |         |          |          |          |       |
| 0063     | <b>BISHOP AI Examp</b> | le F 1234567890 Surname  | First name Fee  | nale 14/07/201      | 0 Religion  | Address  | Port of Sp Communi  | 90        | 85.15       | 18.1      | 90         | 85.15      | 18.1       | 220          | 0 School      | 1 School2    | School3    | School4     |         |          |          |          |       |
| 1000     | BITHOD ALF             | In f 1224562990 Surpame  | Einst name Eng  | nale 14/07/201      | 0 Religion  | Address  | Port of Sp Communi  | 90        | 85.15       | 18.1      | 90         | 85.15      | 18.1       | 220          | 0 School      | 1 School2    | School3    | Schoold     |         |          |          |          |       |

If you have any suggestions on how to improve this manual, please email ICTD help desk at ictdhelpdesk@moe.gov.tt